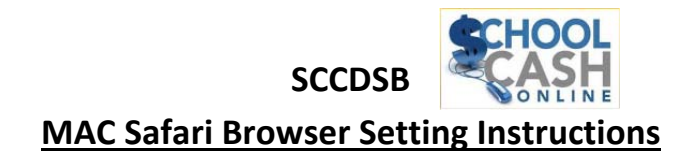

A. Check your

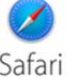

Internet browser setting:

You require version 7 or 8 to work with School Cash Online

## B. Please update your Microsoft Windows Explorer as follows:

- 1. Click the apple (upper left hand corner)
- 2. Click Software update (it will then check for new updates)
- 3. Click show details
- 4. Click box next to Safari
- 5. Click install

You will have to restart the computer for the update to take place.

If this doesn't bring you to the newest version, it means your OS X is not the newest version. You will have to update this version in order to update to the newest Safari version. You can do these updates at the following link.

https://support.apple.com/en-ca/HT204416

→Now, retry the link to School Cash Online

Thank-you for your patience!